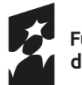

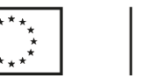

Instrukcja pobrania wydruku z ZUS PUE wskazującego czy osoba zainteresowana uczestnictwem w projekcie posiada status płatnika składek.

Uwaga – podczas generowania dokumentu może wyskoczyć błąd systemu. W takim przypadku należy spróbować jeszcze raz w późniejszym czasie.

- 1. Zaloguj się do ZUS PUE (Platforma Usług Elektronicznych) https://www.zus.pl/portal/logowanie.npi
- 2. Na górze strony (prawy róg) wybierz opcję "Ubezpieczony"

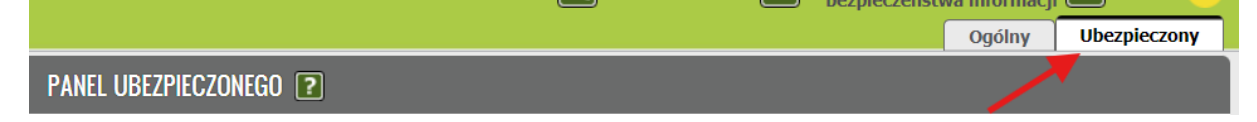

3. Następnie w Menu po lewej stronie wybierz "Potwierdzenia-ubezpieczenia"

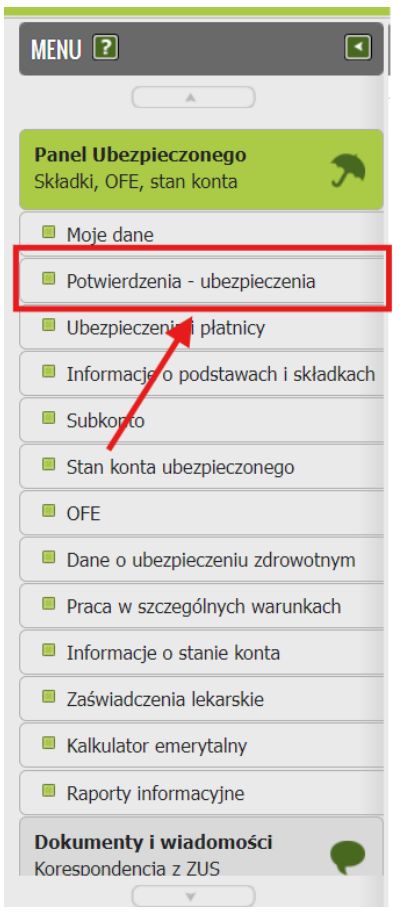

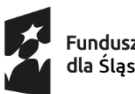

rzez \*<sup>\* \* \*</sup> ejską \* \*

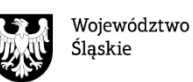

4. Na dole strony kliknij "Utwórz nowy".

| Potwierdzenia |                                |                      |                           |                             |  |  |
|---------------|--------------------------------|----------------------|---------------------------|-----------------------------|--|--|
| Status        | Data wydania                   | Data wysłania e-mail | Adres e-mail              | Dostępność w<br>Portalu PUE |  |  |
|               | Brak elementów do wyświetlenia |                      |                           |                             |  |  |
|               |                                |                      |                           |                             |  |  |
|               |                                |                      |                           |                             |  |  |
|               |                                |                      |                           |                             |  |  |
|               |                                |                      |                           |                             |  |  |
|               |                                |                      |                           |                             |  |  |
|               |                                |                      |                           |                             |  |  |
|               |                                |                      |                           |                             |  |  |
|               |                                |                      |                           |                             |  |  |
|               |                                |                      |                           |                             |  |  |
|               |                                |                      |                           |                             |  |  |
| 0 Elementy    |                                |                      |                           |                             |  |  |
|               |                                |                      |                           | Odśwież                     |  |  |
| Utwórz nowy   | Usuń Wznów                     | Zapisz jako PDF Zaj  | pisz jako XML Podgląd Wyś | lij e-mail                  |  |  |

Pojawi się okienko do utworzenia nowego potwierdzenia.
 Zaznacz pierwszą opcję "Aktualne zgłoszenia do ubezpieczeń".
 Kolejne okienka zaznaczą się automatycznie.

| Potwierdzenia                        |   |  |  |
|--------------------------------------|---|--|--|
| Utwórz nowe potwierdzenie            |   |  |  |
| 🔽 Aktualne zgłoszenia do ubezpieczeń | I |  |  |
| 🔽 Ubezpieczenia społeczne            |   |  |  |
| 🔽 Ubezpieczenie zdrowotne            |   |  |  |
| Wysokość podstaw wymiaru składek     |   |  |  |
| Od: Do: Wyczyść                      |   |  |  |
| Ubezpieczenia społeczne              |   |  |  |
| Ubezpieczenie zdrowotne              |   |  |  |
| Przerwy w pracy                      |   |  |  |
| Od: Do: Wyczyść                      |   |  |  |
| Członkowie rodziny                   | l |  |  |
| Wszyscy                              | l |  |  |
| Wybierz członka rodziny:             | l |  |  |
|                                      |   |  |  |
| Zaznacz/Odznacz wszystko             |   |  |  |

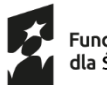

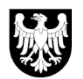

Województwo Śląskie

## 6. Przesuń pasek strony w dół i kliknij "Podgląd".

| Aktualne zgłoszenia do ubezpieczeń                       | 1 |  |  |
|----------------------------------------------------------|---|--|--|
| Ubezpieczenia społeczne                                  | 1 |  |  |
| Ubezpieczenie zdrowotne                                  |   |  |  |
| Wysokość podstaw wymiaru składek                         |   |  |  |
| Od:   Do:   Wyczyść                                      |   |  |  |
| Ubezpieczenia społeczne                                  |   |  |  |
| Ubezpieczenie zdrowotne                                  |   |  |  |
| Przerwy w pracy                                          |   |  |  |
| Od: v Do: v Wyczyść                                      |   |  |  |
| Członkowie rodziny                                       |   |  |  |
| Wszyscy                                                  |   |  |  |
| Wybierz członka rodziny:                                 |   |  |  |
|                                                          |   |  |  |
| Zaznacz/Odznacz wszystko                                 |   |  |  |
| Następny         Podgląd         Zatwierdź         Wyjdź | Ŧ |  |  |

7. W nowym oknie pokaże się wygenerowane potwierdzenie uzupełnione o Twoje dane. Sprawdź poprawność danych i kliknij "Zamknij".

| 1 / 2   - 100% +   🗄 🔕                                                                             | ± ē :                                 |  |
|----------------------------------------------------------------------------------------------------|---------------------------------------|--|
| ZANI-AD<br>UREZPRICEDN<br>SPOLECZNYCH<br>28.08.2024 r.                                             | ĺ                                     |  |
| Znak:                                                                                              |                                       |  |
| Potwierdzenie<br>Zakład Ubaznierzań Spolecznych ostwierdza, że według staru na 27.08.2024 r. Bani- |                                       |  |
| Imię:<br>Nazwisko:<br>PESEL:<br>Seria i numer dokumentu tożsamości:                                |                                       |  |
| jest zgłoszona do ubezpieczeń:                                                                     | <b>x</b>                              |  |
| emerytainego                                                                                       | $\sim$                                |  |
| Płatnik Kod tytułu ubezpieczenia od do                                                             | · · · · · · · · · · · · · · · · · · · |  |
|                                                                                                    | Zamknij                               |  |

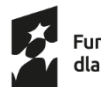

(

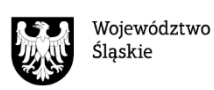

8. W kolejnym kroku ponownie przesuń pasek strony w dół i kliknij "Zatwierdź".

| Potwierdzenia                        |   |  |  |  |
|--------------------------------------|---|--|--|--|
| 🛛 Aktuaine zgłoszenia do ubezpieczen |   |  |  |  |
| Ubezpieczenia społeczne              |   |  |  |  |
| Ubezpieczenie zdrowotne              |   |  |  |  |
| Wysokość podstaw wymiaru składek     |   |  |  |  |
| Od: 👻 Do: 👻 Wyczyść                  |   |  |  |  |
| Ubezpieczenia społeczne              |   |  |  |  |
| Ubezpieczenie zdrowotne              |   |  |  |  |
| Przerwy w pracy                      |   |  |  |  |
| Od: v Do: v Wyczyść                  |   |  |  |  |
| Członkowie rodziny                   |   |  |  |  |
| Wszyscy                              |   |  |  |  |
| Wybierz członka rodziny:             |   |  |  |  |
|                                      |   |  |  |  |
| Zaznacz/Odznacz wszystko             |   |  |  |  |
| Następny Podgląd Zatwierdź Wyjdź     | - |  |  |  |

Utworzony przez Ciebie dokument otrzyma status "Oczekuje".
 Zgodnie z wyświetlonym komunikatem, utworzony przez Ciebie dokument oczekuje na podpisanie przez ZUS.

Gdy ZUS podpisze Twój dokument, jego status zmieni się na "Wystawiony". Zwykle po odświeżeniu strony status jest już zmieniony, a dokument podpisany.

| potwierdzenie będzie dostęp | ne w Portalu PUE |
|-----------------------------|------------------|
| przez 90 dni. Dokument prze | kazano do        |
| Podpisu. Oczekuj na jego po | dpisanie.        |
| Podpisany dokument otrzyma  | a status         |
| "Wystawiony"                | ОК               |

| F | Potwierdzenia |                     |                      |              |                             |
|---|---------------|---------------------|----------------------|--------------|-----------------------------|
|   | Status        | Data wydania        | Data wysłania e-mail | Adres e-mail | Dostępność w<br>Portalu PUE |
|   | Oczekuje      | 2024-08-28 10:27:21 |                      |              | 90 dni                      |

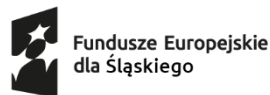

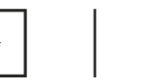

10. Wybierz interesujący Cię dokument i zapisz go w formacie PDF.

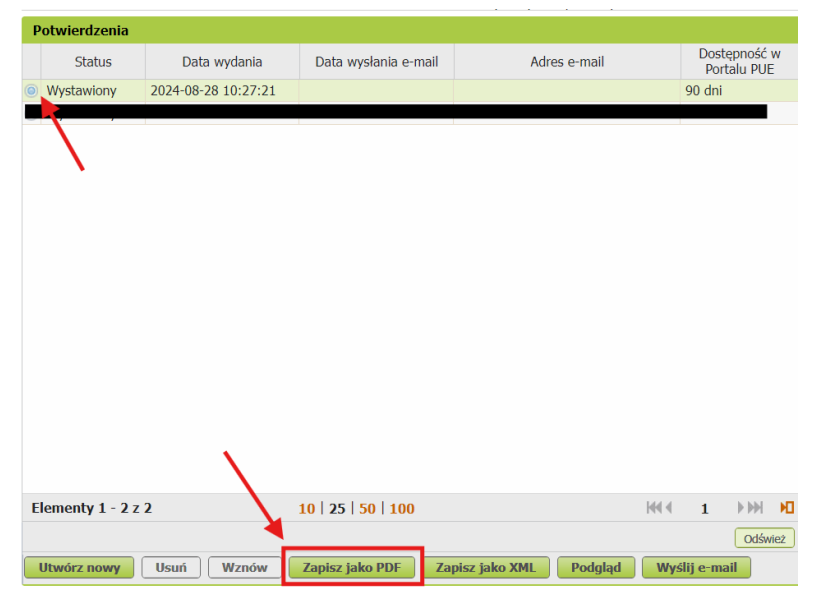

Dokument wydrukuj i podpisz "za zgodność z oryginałem" (nie zapomnij o dacie i swoim czytelnym podpisie).

Pamiętaj, że zaświadczenie musi być ważne w dniu złożenia formularza zgłoszeniowego i podpisania umowy uczestnictwa.

Zaświadczenia uznaje się ważne przez okres 30 dni od dnia ich wydania.